Login and use of iReady

Once you are logged in to Clever.com you should see the iReady icon.

You will click the icon and will be directed to the iReady page.

The first time you login, you will be asked to complete the diagnostic test. This must be done before you will see any iReady lessons.

Once the diagnostic is completed, you will have a MyPath on the right and a Teacher Assigned list on the left.

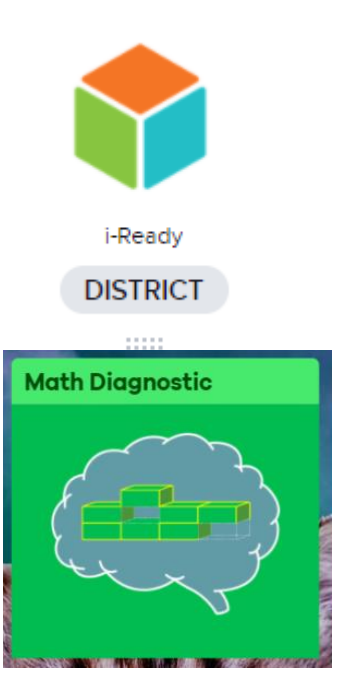